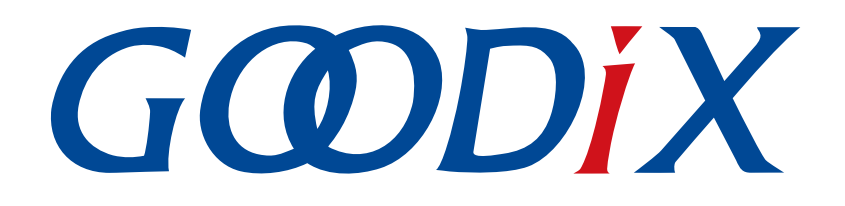

## **GR551x Serial Port Profile Example Application**

Version: 1.7

Release Date: 2020-12-15

Shenzhen Goodix Technology Co., Ltd.

#### Copyright © 2020 Shenzhen Goodix Technology Co., Ltd. All rights reserved.

Any excerption, backup, modification, translation, transmission or commercial use of this document or any portion of this document, in any form or by any means, without the prior written consent of Shenzhen Goodix Technology Co., Ltd is prohibited.

#### **Trademarks and Permissions**

**GODIX** and other Goodix trademarks are trademarks of Shenzhen Goodix Technology Co., Ltd. All other trademarks and trade names mentioned in this document are the property of their respective holders.

#### Disclaimer

Information contained in this document is intended for your convenience only and is subject to change without prior notice. It is your responsibility to ensure its application complies with technical specifications.

Shenzhen Goodix Technology Co., Ltd. (hereafter referred to as "Goodix") makes no representation or guarantee for this information, express or implied, oral or written, statutory or otherwise, including but not limited to representation or guarantee for its application, quality, performance, merchantability or fitness for a particular purpose. Goodix shall assume no responsibility for this information and relevant consequences arising out of the use of such information.

Without written consent of Goodix, it is prohibited to use Goodix products as critical components in any life support system. Under the protection of Goodix intellectual property rights, no license may be transferred implicitly or by any other means.

#### Shenzhen Goodix Technology Co., Ltd.

Headquarters: 2F. & 13F., Tower B, Tengfei Industrial Building, Futian Free Trade Zone, Shenzhen, China

TEL: +86-755-33338828 FAX: +86-755-33338099

Website: www.goodix.com

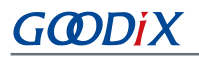

#### Purpose

This document introduces how to use and verify the Serial Port Profile (SPP) example in a GR551x SDK, to help users quickly get started with secondary development.

#### Audience

This document is intended for:

- GR551x user
- GR551x developer
- GR551x tester
- Hobbyist developer
- Technical writer

#### **Release Notes**

This document is the fifth release of *GR551x Serial Port Profile Example Application*, corresponding to GR551x SoC series.

#### **Revision History**

| Version | Date       | Description                                                                                                    |
|---------|------------|----------------------------------------------------------------------------------------------------|
| 1.0     | 2019-12-08 | Initial release                                                                                                    |
| 1.3     | 2020-03-16 | Updated the release time in the footers.                                                                              |
| 1.5     | 2020-05-30 | Updated two parameters (from GUS_NTF_ENABLE and BLE_TX_CPLT to GUS_TX_NTF_ENABLE) in "Chapter 4 Application Details". |
| 1.6     | 2020-06-30 | Updated the document version based on SDK changes.                                                                    |
| 1.7     | 2020-12-15 | Updated GRToolbox UI figures based on software update.                                                                |

## Contents

| PrefaceI                                                                                                  |
|----------------------------------------------------------------------------------------------------|
| 1 Introduction1                                                                                           |
| 2 Profile Overview                                                                                        |
| 3 Initial Operation4                                                                                      |
| 3.1 Preparation                                                                                           |
| 3.2 Hardware Connection4                                                                                  |
| 3.3 Firmware Download5                                                                                    |
| 3.4 Serial Port Settings                                                                                  |
| 3.5 Test and Verification6                                                                                |
| 4 Application Details                                                                                     |
| 4.1 Project Directory                                                                                     |
| 4.2 Main Process and Code9                                                                                |
| 5 FAQ                                                                                                    |
| 5.1 Why does the Mobile Phone Receive Data in Multiple Units, with Each Less Than or Equal to 20 Bytes?14 |
| 5.2 Why Is the Data Sent Through Serial Ports in String, But the Data Received in Hexadecimal?            |
| 6 Appendix: Throughput Test Result                                                                        |

## GODIX

## **1** Introduction

Serial Port Profile (SPP) defines how to pass through data from virtual serial ports to peer Bluetooth Low Energy (Bluetooth LE) devices by adopting Bluetooth LE technology.

Bluetooth Special Interest Group (Bluetooth SIG) does not define standard profiles for Bluetooth LE serial port passthrough. Therefore, to make Goodix-customized SPP user-friendly, this document introduces how to use and verify the Goodix SPP example in a GR551x SDK.

Before you get started, it is recommended to refer to the documents listed below.

| Name                                  | Description                                                                                                    |
|---------------------------------------|----------------------------------------------------------------------------------------------------|
| GR551x Sample Service Application and | Introduces how to apply and customize Goodix Sample Service in developing Bluetooth                                                                                                   |
| Customization                         | LE applications based on GR551x SDK.                                                                                                    |
| GR551x Developer Guide                | Provides GR551x software and hardware introduction, quick start, and resource overview.                                                                                               |
| Bluetooth Core Spec v5.1              | Offers official Bluetooth standards and core specification (v5.1) from Bluetooth SIG.<br>Available at <u>https://www.bluetooth.com/specifications/bluetooth-core-specification/</u> . |
| Bluetooth GATT Spec                   | Provides details about Bluetooth profiles and services. Available at <u>www.bluetooth.com/</u><br><u>specifications/gatt</u> .                                                        |
| J-Link/J-Trace User Guide             | Provides J-Link operational instructions. Available at <u>www.segger.com/downloads/jlink/</u><br><u>UM08001_JLink.pdf</u> .                                                           |
| Keil User Guide                       | Offers detailed Keil operational instructions. Available at <u>www.keil.com/support/man/</u><br>docs/uv4/.                                                                            |

#### Table 1-1 Reference documents

## 2 Profile Overview

Goodix SPP defines two device roles:

- Initiator: the device that issues a connection request to another device
- Acceptor: the device that waits for connection requests from other devices

The figure below shows how the two kinds of devices get connected and pass through data.

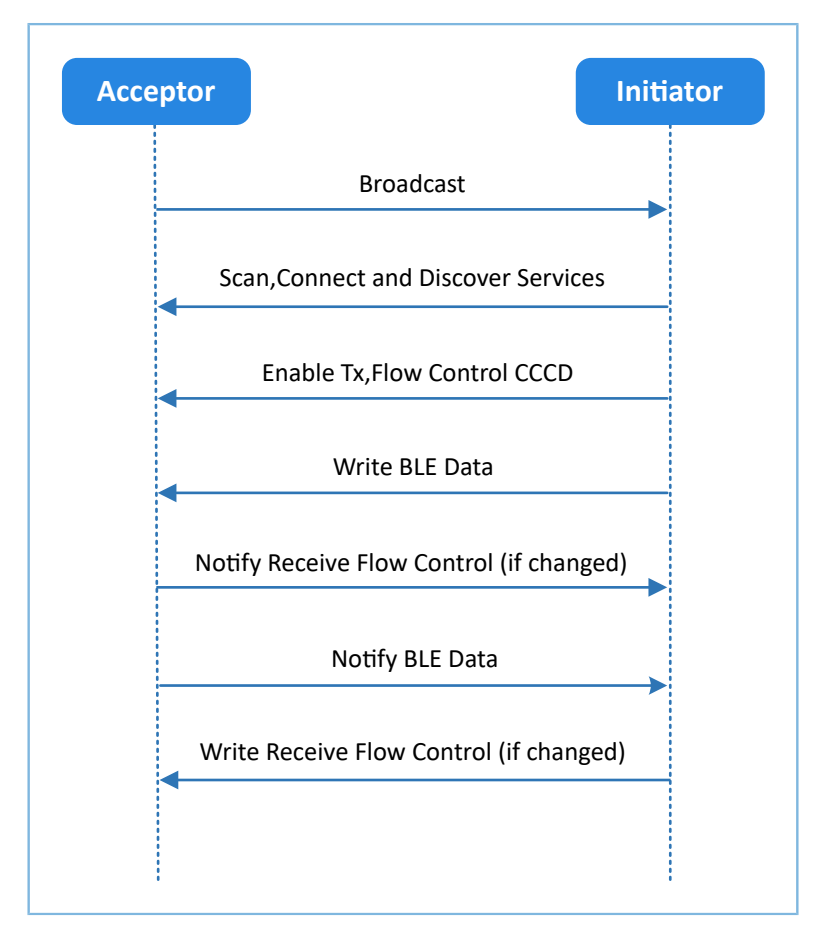

Figure 2-1 Acceptor-Initiator interaction process

Goodix SPP only defines the data pass-through service of GR551x (Goodix UART Service, GUS). The service is customized by Goodix, with the 128-bit vendor-specific UUID of A6ED0201-D344-460A-8075-B9E8EC90D71B to transmit data, and to update Bluetooth LE data flow control.

GUS is characterized by:

- RX characteristic: Receives the written data from the initiator.
- TX characteristic: Sends data through serial ports to the initiator.
- Flow Control characteristic: Updates the capacities of the acceptor and the initiator in receiving Bluetooth LE data (0x00: Cannot receive more Bluetooth LE data; 0x01: Can receive more Bluetooth LE data).

These characteristics are described in detail as follows:

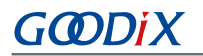

#### Table 2-1 GUS characteristics

| Characteristic | UUID                                 | Туре     | Support   | Security | Property            |
|----------------|--------------------------------------|----------|-----------|----------|---------------------|
| RX             | A6ED0202-D344-460A-8075-B9E8EC90D71B | 128 bits | Mandatory | None     | Write               |
| ТХ             | A6ED0203-D344-460A-8075-B9E8EC90D71B | 128 bits | Mandatory | None     | Notify              |
| Flow Control   | A6ED0204-D344-460A-8075-B9E8EC90D71B | 128 bits | Mandatory | None     | Notify and<br>Write |

## **3** Initial Operation

This chapter introduces how to quickly verify an SPP example in a GR551x SDK.

#### 🛄 Note:

SDK\_Folder is the root directory of GR551x SDK.

## **3.1 Preparation**

Get ready as described below, before verifying and testing the Goodix SPP example.

#### • Hardware preparation

Table 3-1 Hardware preparation

| Item Description   |                                                               |
|--------------------|---------------------------------------------------------------|
| Link debug probe   | JTAG emulator launched by SEGGER. For more information, visit |
| J-LINK GEDUG PIODE | www.segger.com/products/debug-probes/j-link/.                 |
| Development board  | GR5515 Starter Kit Board (GR5515 SK Board)                    |
| Connection Cable   | Micro USB 2.0 cable                                           |

#### • Software preparation

| Table 3-2 Software | preparation |
|--------------------|-------------|
|--------------------|-------------|

| Item                  | Description                                                                                       |
|-----------------------|---------------------------------------------------------------------------------------------------|
| Windows               | Windows 7/Windows 10                                                                              |
| J-Link driver         | A J-Link driver. Available at www.segger.com/downloads/jlink/.                                    |
| Keil MDK5             | An integrated development environment (IDE). Available at <u>www.keil.com/download/product/</u> . |
| GRToolbox (Android)   | A GR551x Bluetooth LE debugging tool. Available in SDK_Folder\tools\GRToolbox.                    |
| GRUart (Windows)      | A GR551x serial port debugging tool. Available in SDK_Folder\tools\GRUart.                        |
| GProgrammer (Windows) | A GR551x programming tool. Available in SDK_Folder\tools\GProgrammer.                             |

## **3.2 Hardware Connection**

Connect a GR5515 SK Board to a PC with a Micro USB 2.0 cable, as shown in the figure below.

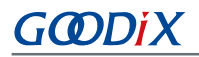

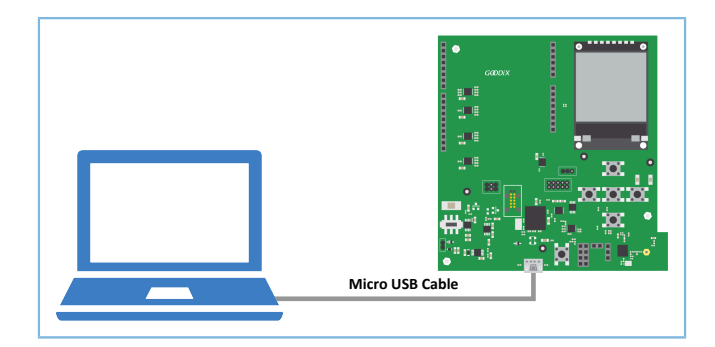

Figure 3-1 Hardware connection

### 3.3 Firmware Download

For instructions on how to download *ble\_app\_uart\_fw.bin* firmware to the board, see *GProgrammer User Manual*.

#### 🛄 Note:

```
ble_app_uart_fw.bin is in SDK_Folder\projects\ble\ble_peripheral\ble_app_uart\build.
SDK_Folder is the root directory of GR551x SDK.
```

### **3.4 Serial Port Settings**

Start GRUart, and configure the serial ports according to the parameters in the table below.

Table 3-3 Configuring serial port parameters on GRUart

| PortName         | BaudRate | DataBits | Parity | StopBits | Flow Control |
|------------------|----------|----------|--------|----------|--------------|
| Select on demand | 115200   | 8        | None   | 1        | Uncheck      |

When configuration is complete, click **Open Port**, as shown in the figure below.

| 🕘 GRUart                      |                           |         |         |           |            | -      |        | ×     |
|-------------------------------|---------------------------|---------|---------|-----------|------------|--------|--------|-------|
| Serial Port Setting           | Receive Data<br>Format:   | ● ASCII | ○ Hex   | Show      | Time 🗆     | Font   | Size   | 10    |
| PortName COM3 JLink CDC U/ ~  | Background:               | • White | O Black |           |            |        | Sea    | arch  |
| BaudRate 115200 ~             |                           |         |         |           |            |        |        |       |
| DataBits 8                    |                           |         |         |           |            |        |        |       |
| Parity None ~                 |                           |         |         |           |            |        |        |       |
| StopBits 1                    |                           |         |         |           |            |        |        |       |
| Flow Control 🗌 RTS 🗌 DTR      |                           |         |         |           |            |        |        |       |
| Close Port                    |                           |         |         |           |            |        |        |       |
|                               |                           |         |         |           | Save       | Pau:   | se     | Clear |
| TxRx Data Size                | Send data<br>Single Multi |         |         |           |            |        |        |       |
| Tx Count 0 Bytes              | Format:     ASCI          | I O Hex | Loop 🗆  | Period 50 | <b>т</b> п | 15 🗆 I | NewLir | 1e    |
| Rx Count 8 Bytes              |                           |         |         |           |            |        |        |       |
| Clear                         |                           |         |         |           |            |        |        |       |
|                               | file path                 |         |         | Browse    | Send       | Paus   | e (    | Clear |
| Port Opened CTS=1 DSR=1 DCD=0 |                           |         |         |           |            |        |        |       |

Figure 3-2 Serial port settings on GRUart

## 3.5 Test and Verification

Launch GRToolbox on an Android mobile phone to search for the device **Goodix\_UART** (advertising name, which can be modified in the *user\_app.c* file).

| SCANNER                   |                                   |             |          |
|---------------------------|-----------------------------------|-------------|----------|
| Good<br>EA:CE<br>-40dE    | lix_UART<br>I:3E:CF:00:13<br>Im   | CON         | NECT     |
| 8 N/A<br>50:24<br>-55dE   | :4A:29:DE:13<br>Im                | CON         | NECT     |
| 8 N/A<br>57:30<br>-64dE   | :ED:8C:49:28<br>Im                | CON         | NECT     |
| 8 ble_0<br>AB:89<br>-67dE | l <b>fu</b><br>:67:45:23:01<br>Im | CON         | NECT     |
| 8 N/A<br>57:AE<br>-66dE   | :03:7E:31:42<br>Im                | CON         | NECT     |
| N/A<br>22:64              | :69:2B:CF:A4                      |             | ~        |
| Pevice                    | Profile                           | Application | Settings |

Figure 3-3 Discovering Goodix\_UART on the mobile phone

Tap **CONNECT** to connect to **Goodix\_UART**, and the screen shows **Goodix UART Service** information, including **TX Characteristic**, **RX Characteristic**, and **Flow Control Characteristic**, as shown in the figure below.

| Device                          |                                               |                                  | ONNECT   |
|---------------------------------|-----------------------------------------------|----------------------------------|----------|
| SCANNER                         | Goodix_UART<br>EA:CB:3E:CF:00:13              | ×                                |          |
| Connect S                       | uccess                                        |                                  |          |
| UUID:0x1<br>PRIMARY             | 801<br>/ SERVICE                              |                                  | ~        |
| Goodix U<br>UUID:a6e<br>PRIMARY | ART Service<br>d0201-d344-460a-8<br>/ SERVICE | 3075-b9e8ec90d71b                | ^        |
| Tx Cha                          | racteristic                                   |                                  | N        |
| UUID:a<br>Propert               | 6ed0202-d344-460a<br>ties:NOTIFY              | I-8075-b9e8ec90d71               | lb       |
| Desc                            | riptors:                                      |                                  |          |
| Clier                           | nt Characteristic Co<br>0:0x2902              | nfiguration                      | R        |
| Rx Cha                          | racteristic                                   |                                  | W        |
| UUID:a<br>Propert               | 6ed0203-d344-460a<br>ties:WRITE, WRITE N      | -8075-b9e8ec90d71<br>NO RESPONSE | lb       |
| Flow C                          | ontrol Characteristi                          | c                                |          |
| UUID:a                          | 6ed0204-d344-460a<br>ties:WRITE, NOTIFY       | i-8075-b9e8ec90d71               | lb       |
| Desc                            | riptors:                                      |                                  |          |
| Clier                           | nt Characteristic Co<br>0x2902                | nfiguration                      | R        |
| Pevice                          | Profile                                       |                                  | Sattings |

Figure 3-4 Discovering Goodix UART Service on the mobile phone

After getting prepared as mentioned above, follow the steps below to verify the Goodix SPP example.

1. Send data through GRToolbox.

Enable notifications for **TX Characteristic** and **Flow Control Characteristic** in GUS on the peer device through GRToolbox. The mobile phone displays as below:

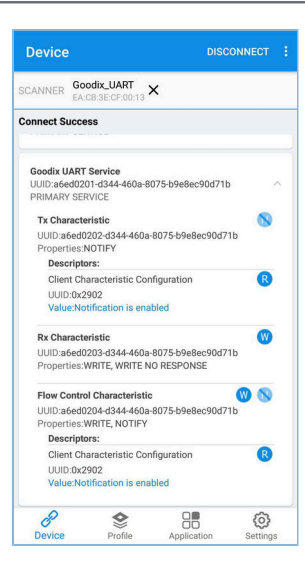

Figure 3-5 Interface after enabling notifications for TX Characteristic and Flow Control Characteristic

Write data (such as "12345678") to GUS and tap SEND.

| Device DISCONNECT                                                                                                    |  |
|----------------------------------------------------------------------------------------------------|--|
| SCANNER Goodix_UART X                                                                                                    |  |
| Connect Success                                                                                                    |  |
| Goodix UART Service<br>UUID:a6ed0201-d344-460a-8075-b9e8ec90d71b<br>PRIMARY SERVICE                                        |  |
| Write Data                                                                                                    |  |
| Data: 12345678 8                                                                                                    |  |
| Data Format: String 👻                                                                                                    |  |
| Write Method: Write Command                                                                                                |  |
| SAVE CANCEL SEND                                                                                                    |  |
| Properties, WRITE, WRITE NO RESPONSE                                                                                       |  |
| Flow Control Characteristic () () () (UID:a6ed02044344-460a:6075-b9e8ec90d71b<br>Properties: WRITE; NOTIFY<br>Descriptors: |  |
| Client Characteristic Configuration (2)<br>UUID:0x2902<br>Value:Notification is enabled                                    |  |
| 8 😫 🔠 🎯                                                                                                    |  |

Figure 3-6 Entering RX Characteristic attributes

Data sent through GRToolbox is shown in the **Receive Data** area of GRUart, as shown in the figure below.

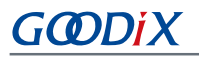

| GRUart    |                          |                           |         |                  |           |        | -      |        | ×     |
|-----------|--------------------------|---------------------------|---------|------------------|-----------|--------|--------|--------|-------|
| Serial P  | ort Setting              | Receive Data<br>Format:   | • ASCII | ○ Hex            | Show 1    | Γime □ | Font   | Size   | 10    |
| PortName  | COM3 JLink CDC U/ $\sim$ | Background:               | ⊛ White | $\bigcirc$ Black |           |        |        | Sea    | arch  |
| BaudRate  | 115200 ~                 | 12345678                  |         |                  |           |        |        |        |       |
| DataBits  | 8 ~                      |                           |         |                  |           |        |        |        |       |
| Parity    | None ~                   |                           |         |                  |           |        |        |        |       |
| StopBits  | 1 ~                      |                           |         |                  |           |        |        |        |       |
| Flow Cont | rol 🗆 RTS 🗆 DTR          |                           |         |                  |           |        |        |        |       |
| •         | Close Port               |                           |         |                  |           |        |        |        |       |
|           |                          |                           |         |                  |           | Save   | Pau    | se     | Clear |
| TxRx Dat  | a Size                   | Send data<br>Single Multi |         |                  |           |        |        |        |       |
| Tx Count  | 0 Bytes                  | Format:    ASCI           | I O Hex | Loop 🗆           | Period 50 | т<br>Т | us 🗆 I | NewLir | ne    |
| Rx Count  | 8 Bytes                  |                           |         |                  |           |        |        |        |       |
|           | Clear                    |                           |         |                  |           |        |        |        |       |
|           |                          | 611 + h                   |         |                  |           |        |        |        |       |

Figure 3-7 Printing data sent from GRToolbox on GRUart

2. Send data through GRUart.

Enter "abcdefgh" in the Send data pane in GRUart, and click Send.

The Value of TX Characteristic in GRToolbox shows the data sent from GRUart, as shown in the figure below.

| Device                                                                                      |                                                                            | DISCO                                   | NNECT :                |
|---------------------------------------------------------------------------------------------|----------------------------------------------------------------------------|-----------------------------------------|------------------------|
| SCANNER GOOD                                                                                | dix_UART<br>3:3E:CF:00:13                                                  | ×                                       |                        |
| Connect Succes                                                                              | S                                                                          |                                         |                        |
| Goodix UART S<br>UUID:a6ed0201<br>PRIMARY SERV                                              | <b>ervice</b><br>-d344-460a-8<br>ICE                                       | 8075-b9e8ec90d71b                       | ^                      |
| Tx Characteri<br>UUID:a6ed020<br>Properties:NO<br>Value:abcdef                              | stic<br>D2-d344-460a<br>DTIFY<br>gh                                        | -8075-b9e8ec90d71l                      | 0                      |
| Descriptor                                                                                  | s:                                                                         |                                         |                        |
| UUID:0x290<br>Value:Notif                                                                   | acteristic Co<br>02<br>fication is ena                                     | abled                                   | ß                      |
| Rx Characteri<br>UUID:a6ed020<br>Properties:Wi<br>Value:123456                              | stic<br>03-d344-460a<br>RITE, WRITE M<br>78                                | -8075-b9e8ec90d71<br>IO RESPONSE        | 0                      |
| Flow Control I<br>UUID:a6ed020<br>Properties:Wi<br>Descriptors<br>Client Char<br>UUID:0x290 | Characteristi<br>04-d344-460a<br>RITE, NOTIFY<br>3:<br>acteristic Co<br>02 | c<br>1-8075-b9e8ec90d711<br>nfiguration | <b>())</b><br>()<br>() |
| Value:Notif                                                                                 | ication is ena                                                             | abled                                   |                        |
| Device                                                                                      | Profile                                                                    | Application                             | (C)<br>Settings        |

Figure 3-8 Showing data sent from GRUart on GRToolbox

If the two applications function as described above, the Goodix SPP example runs successfully.

## **4** Application Details

This chapter introduces the project directory, main processes, and some critical code of the Goodix SPP example.

## **4.1 Project Directory**

The source code and the project file of the Goodix SPP example are in SDK\_Folder\projects\ble \ble\_peripheral\ble\_app\_uart, and project file is in the folder Keil\_5.

Double-click the project file *ble\_app\_uart.uvprojx* to check the structure of the project directory of the Goodix SPP example, ble\_app\_uart. Details of related files are described in the table below.

| Group         | File                        | Description                                                             |  |  |
|---------------|-----------------------------|-------------------------------------------------------------------------|--|--|
| gr_libraries  | ring_buffer.c               | This file implements operations with ring buffers.                      |  |  |
| gr. profilos  | ble_prf_utils.c             | This file contains profile-related operational tools.                   |  |  |
| gi_hiomes     | gus.c                       | This file implements Goodix UART Service.                               |  |  |
|               | user gan callback c         | This file implements GAP Callback, such as connection, disconnection,   |  |  |
| user_callback | user_gap_canback.c          | and GAP parameter update.                                               |  |  |
|               | user_gatt_common_callback.c | This file implements GATT Common Callback, such as MTU exchange.        |  |  |
| user platform | user periph setup c         | This file initializes UART, device address, and sets power management   |  |  |
| user_plation  | user_peripir_setup.c        | modes.                                                                  |  |  |
|               | main.c                      | This file contains main() function.                                     |  |  |
| user ann      | user_app.c                  | This file sets GUS advertising parameters.                              |  |  |
| usei_app      | transport schodulars        | This file implements the distribution of serial port data and Bluetooth |  |  |
|               |                             | LE data.                                                                |  |  |

| Table 4-1 File descriptions of | ble_ | app | uart |
|--------------------------------|------|-----|------|
|--------------------------------|------|-----|------|

## 4.2 Main Process and Code

After powering on the GR5515 SK Board downloaded with the firmware of Goodix SPP example, the SK Board automatically initializes the peripherals, BLE Protocol Stack, and GUS.

#### 🛄 Note:

Locations of the main logic code of the Goodix SPP example:

- user\_app.c and transport\_scheduler.c in user\_app in the Keil project directory tree
- *user\_periph\_setup.c* in user\_platform in the Keil project directory tree

After the initiator discovers and connects to the Goodix SPP example, the main process is shown in the figure below:

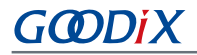

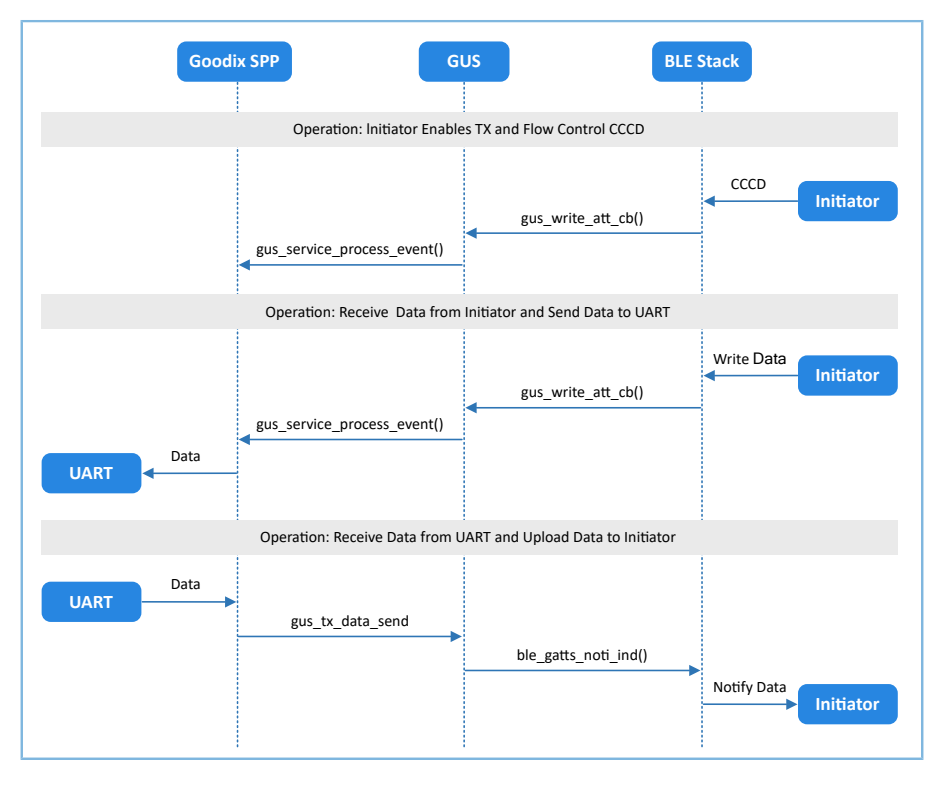

Figure 4-1 Main process of the Goodix SPP example

- The initiator enables or disables Bluetooth LE data transmission and Bluetooth LE data flow control.
   This process is mainly implemented by the gus\_service\_process\_event() function in user\_app.c.
  - When notification of GUS TX Characteristic on the acceptor is enabled by the initiator, the Goodix SPP receives GUS\_EVT\_TX\_PORT\_OPENED. This enables the acceptor to transmit data from serial ports to the initiator.
  - When notification of GUS Flow Control Characteristic on the acceptor is enabled by the initiator, the Goodix SPP receives GUS\_EVT\_FLOW\_CTRL\_ENABLE. This enables the acceptor to notify the initiator of the capacity for receiving Bluetooth LE data.
  - When the initiator disables notifications of the above two characteristics, Goodix SPP sets corresponding labels as False.

A code snippet is as follows:

```
static void gus_service_process_event(gus_evt_t *p_evt)
{
    switch (p_evt->evt_type)
    {
        case GUS_EVT_TX_PORT_OPENED:
            transport_flag_set(GUS_TX_NTF_ENABLE, true);
        break;
        case GUS_EVT_TX_PORT_CLOSED:
            transport_flag_set(GUS_TX_NTF_ENABLE, false);
        break;
        ...
        case GUS_EVT_FLOW_CTRL_ENABLE:
```

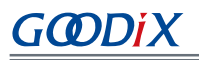

```
transport_flag_set(BLE_FLOW_CTRL_ENABLE, true);
    break;
    case GUS_EVT_FLOW_CTRL_DISABLE:
        transport_flag_set(BLE_FLOW_CTRL_ENABLE, false);
        break;
        ...
    }
}
```

2. The acceptor receives data from the initiator and transmits the data to serial ports.

After receiving Bluetooth LE data from the initiator, the Goodix SPP receives GUS\_EVT\_RX\_DATA\_RECEIVED, and stores the data in the corresponding ring buffers. Poll the tasks in the ring buffers by executing the function transport\_schedule(). When new data in the ring buffers is detected, call the transport\_uart\_data\_send() function. The function retrieves data from the ring buffers and transmits the data to serial ports. A code snippet is as follows:

```
static void gus service process event(gus evt t *p evt)
{
    switch (p evt->evt type)
    {
        . . .
        case GUS EVT RX DATA RECEIVED:
            ble_to_uart_push(p_evt->p_data, p_evt->length);
            break;
         . . .
    }
}
void transport schedule (void)
{
    transport uart data send();
    . . .
}
static void transport uart data send(void)
{
    uint16 t read len;
    uint16_t items_avail;
    items avail = ring buffer items count get(&s ble RX ring buffer);
    if (items avail > 0)
    {
        read len = ring_buffer read(&s ble_RX_ring_buffer, s_uart_TX_data,
                                     UART ONCE SEND SIZE);
        transport flag set(UART TX CPLT, false);
        uart_TX_data_send(s_uart_TX_data, read_len);
    }
}
```

3. The acceptor receives data from the serial ports and transmits the data to the initiator.

After receiving data from the serial ports, the acceptor keeps the data received from serial port events in the ring buffers temporarily supported by the app\_uart\_evt\_handler() function. A code snippet is as follows:

static void app\_uart\_evt\_handler(app\_uart\_evt\_t \*p\_evt)

## GODIX

When there are no Bluetooth LE data transmission tasks, the function transport\_schedule() calls the function transport\_ble\_data\_send() to poll the ring buffers. If there is data to be transmitted in the ring buffers, the Bluetooth LE data transmission tasks are executed. A code snippet is as follows:

```
void transport_schedule(void)
{
    if (transport_flag_cfm(GUS_TX_NTF_ENABLE) &&
        transport flag cfm(BLE TX CPLT) &&
        transport flag cfm(BLE TX FLOW ON) &&
        transport flag cfm(BLE SCHEDULE ON))
    {
        transport ble data send();
    }
}
static void transport ble data send(void)
{
    uint16 t read len;
    uint16 t items avail;
    items avail = ring buffer items count get(&s uart RX ring buffer);
    if (items avail > 0)
    {
        read len = ring buffer read(&s uart RX ring buffer, s ble TX data,
                                     s_mtu_size - 3);
        transport flag set (BLE TX CPLT, false);
        gus TX data send(0, s ble TX data, read len);
    }
}
```

When one Bluetooth LE data transmission task is completed, the Goodix SPP receives GUS\_EVT\_TX\_DATA\_SENT, and calls the function transport\_ble\_continue\_send() to check the ring buffers. If there is data to be transmitted in the ring buffers, the Goodix SPP continues retrieving the data and transmitting the data to the initiator.

```
void transport_ble_continue_send(void)
{
    uint16_t read_len;
    uint16_t items_avail;
    transport_flag_set(BLE_SCHEDULE_ON, true);
    // Read data from m_uart_RX_ring_buffer and send to peer via BLE.
    if (transport_flag_cfm(BLE_TX_FLOW_ON))
    {
        items_avail = ring_buffer_items_count_get(&s_uart_RX_ring_buffer);
        if (items_avail > 0)
```

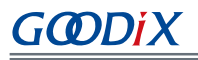

}

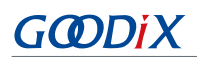

## 5 FAQ

This chapter introduces possible problems, reasons, and solutions during verification and application of the Goodix SPP example.

## 5.1 Why does the Mobile Phone Receive Data in Multiple Units, with Each Less Than or Equal to 20 Bytes?

• Description

When the data input through GRUart is more than 20 bytes, the data is split into smaller packets and transmitted in several times.

Analysis

Before the initiator and the acceptor exchange the maximum transmission unit (MTU), the MTU size is 23 bytes by default, including the 1-byte opcode, and the 2-byte attribute handle. Therefore, the length for one data transmission is limited to 20 bytes.

When the length of data to be transmitted exceeds 20 bytes, the data is transmitted in sequence and in units of no more than 20 bytes in several times.

This problem can be solved by modifying the MTU value.

Solution

Tap **I** > **Request MTU** in the upper-right corner of GRToolbox, as shown in the figure below.

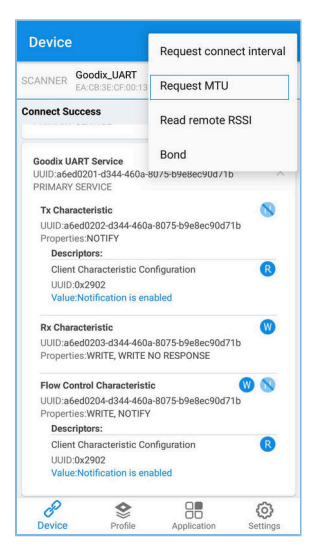

Figure 5-1 Choosing Request MTU

#### 🛄 Note:

MTU can only be updated once in one connection. If an MTU update fails, it is probably because one MTU update has been made before.

Enter a customized MTU value, such as "400" bytes, and tap **OK** to update the value (range of MTU value: 23 bytes to 512 bytes).

| CANNER Goodix_UA                                                                                                    | RT<br>00:13 ×                                        |
|----------------------------------------------------------------------------------------------------|------------------------------------------------------|
| onnect Success                                                                                                    |                                                      |
| Goodix UART Service<br>UUID:a6ed0201-d344-<br>PRIMARY SERVICE                                                                               | 460a-8075-b9e8ec90d71b                               |
| Tx Characteristic                                                                                                    | 4 4604 0075 h040471h                                 |
| Request MTU                                                                                                    |                                                      |
| 400                                                                                                    | 0                                                    |
|                                                                                                    | CANCEL OK                                            |
| UUID:a6ed0203-d34-<br>Properties:WRITE, W                                                                                                   | 1-460a-8075-b9e8ec90d71b<br>RITE NO RESPONSE         |
|                                                                                                    | topiatio 🔘 🕥                                         |
| Flow Control Charac                                                                                                    |                                                      |
| Flow Control Charac<br>UUID:a6ed0204-d34<br>Properties:WRITE, N<br>Descriptors:                                                             | 4-460a-8075-b9e8ec90d71b<br>DTIFY                    |
| Flow Control Charace<br>UUID:a6ed0204-d34<br>Properties:WRITE, N<br>Descriptors:<br>Client Characteris<br>UUID:0x2902<br>Value:Notification | 440a-8075-b9e8ec90d71b<br>OTIFY<br>tic Configuration |

Figure 5-2 Setting the MTU value

# **5.2** Why Is the Data Sent Through Serial Ports in String, But the Data Received in Hexadecimal?

Description

The data sent through serial ports is in strings (such as "abcdefgh"), but the received data in GRToolbox is in hexadecimal (unit: byte).

Analysis

The data format is incorrect in settings.

Solution

The data format in GRToolbox (both for received data and transmitted data) can be set in string or in byte. As shown in the figure below, the received data is presented in byte.

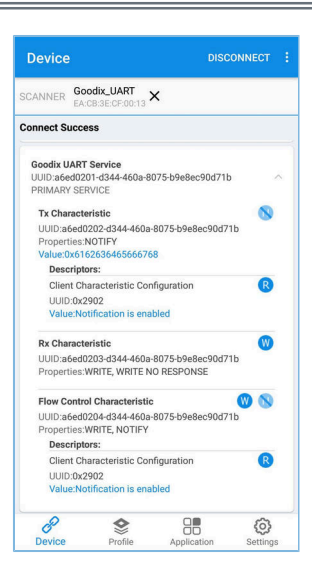

Figure 5-3 Format of received data in GRToolbox (in byte)

Tap Value and the data format menu pops up.

| Device                                                                           | DISCONNECT         |
|----------------------------------------------------------------------------------|--------------------|
| SCANNER Goodix_UART ×                                                            |                    |
| Connect Success                                                                  |                    |
| Select data format                                                               |                    |
| HEX                                                                              |                    |
| ASCII                                                                            |                    |
| UTF-8                                                                            |                    |
| UNICODE                                                                          |                    |
| GB2312                                                                           |                    |
| Client Characteristic Configurat<br>UUID:0x2902<br>Value:Notification is enabled | ion R              |
| Pevice Profile Ap                                                                | plication Settings |

Figure 5-4 Choosing a data format

Choose ASCII and tap Confirm, and the string "abcdefgh" is presented, as shown in the figure below.

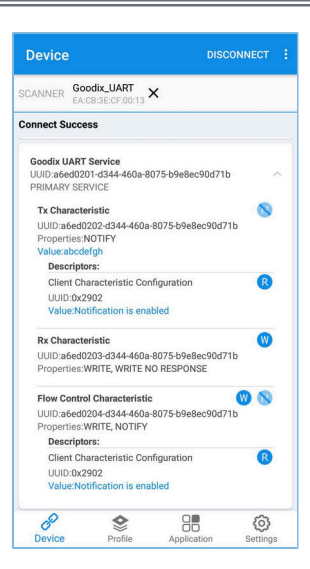

Figure 5-5 Presenting the string "abcdefgh"

## 6 Appendix: Throughput Test Result

Bluetooth LE throughput tests on Goodix SPP are performed based on the GR5515 SK Board.

The test results include baud rates for serial ports (115200 bps, 230400 bps, and 460800 bps), and the throughputs in cases of 1 M PHY and 2 M PHY, and in different pass-throughput modes.

| Baud Rate (bps) | Pass-through Mode                    | 1M PHY      | 2M PHY      |
|-----------------|--------------------------------------|-------------|-------------|
|                 | accepter $\rightarrow$ initiator     | 10.032 KB/s | 10.246 KB/s |
| 115200          | accepter $\leftarrow$ initiator      | 10.015 KB/s | 10.167 KB/s |
|                 | accepter $\leftrightarrow$ initiator | 19.534 KB/s | 19.758 KB/s |
|                 | accepter $\rightarrow$ initiator     | 20.329 KB/s | 21.011 KB/s |
| 230400          | accepter $\leftarrow$ initiator      | 20.009 KB/s | 19.907 KB/s |
|                 | accepter $\leftrightarrow$ initiator | 40.069 KB/s | 41.01 KB/s  |
|                 | accepter $\rightarrow$ initiator     | 37.38 KB/s  | 37.826 KB/s |
| 460800          | accepter $\leftarrow$ initiator      | 37.38 KB/s  | 37.648 KB/s |
|                 | accepter $\leftrightarrow$ initiator | 70.243 KB/s | 71.141 KB/s |

| Table 6-1 | Throughput | in | different | modes |
|-----------|------------|----|-----------|-------|
|-----------|------------|----|-----------|-------|